# **Court Reserve Set up Guide**

### Link: https://app.courtreserve.com/Portal/SmashSport

Welcome to our new booking platform! We're excited to have you here and thrilled to offer you a seamless experience for booking and managing your playtime with us. Enjoy the convenience and ease of our new system!

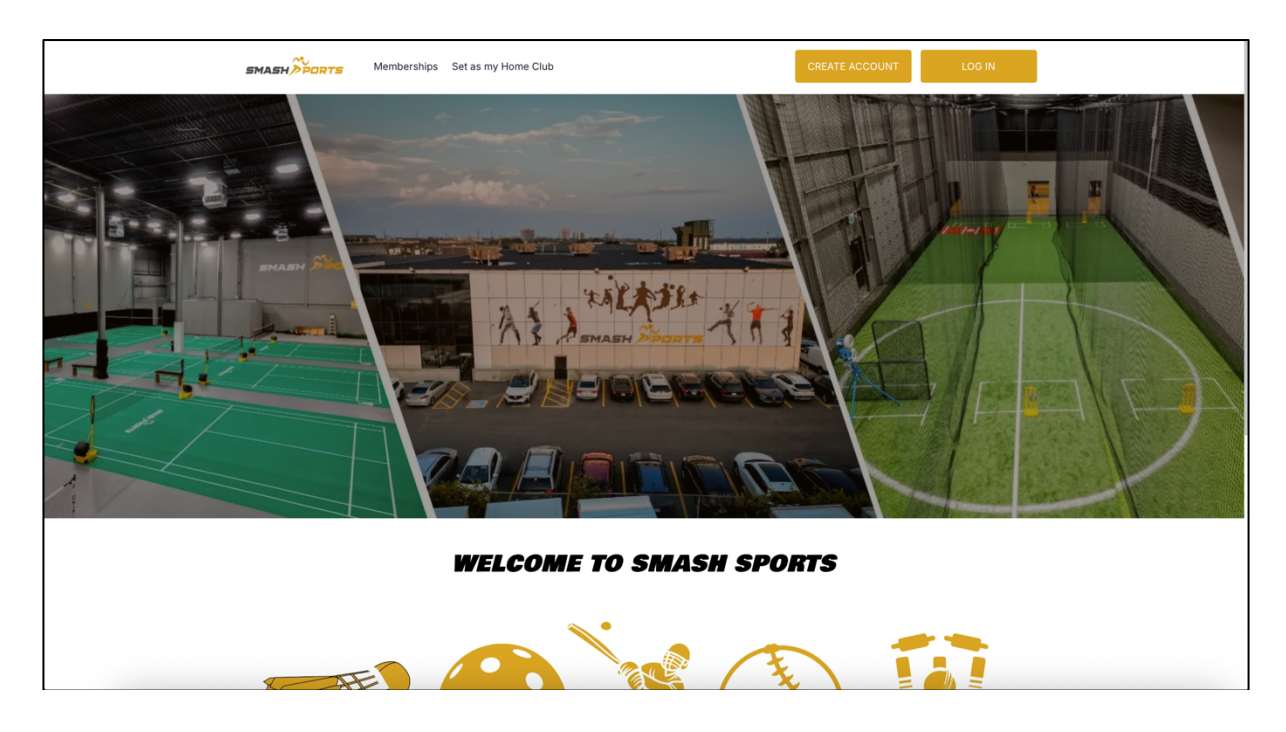

### <u>New users to Court Reserve - Click on Create account</u> <u>Existing users in Court Reserve but not Smash – See Page 3</u>

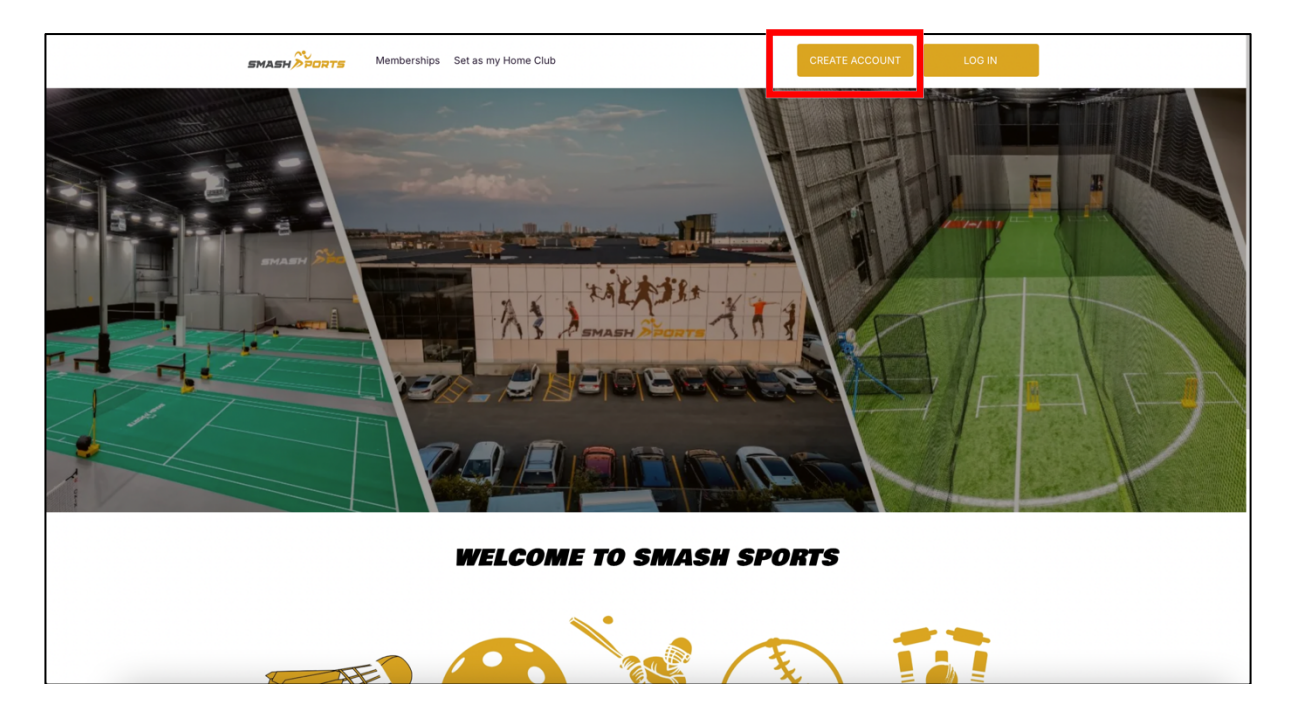

## Add all the mandatory details and agree to terms of use and click Create account

| ✓ Instructions                                                                                      |
|----------------------------------------------------------------------------------------------------|
| Welcome to Smash Sports!                                                                            |
| We are excited you want to be at the club!!                                                         |
| Please fill out your information below. We will create a FREE user account for you to book with us. |
|                                                                                                    |
| First Name * Last Name *                                                                            |
| First Name         Last Name                                                                        |
| Gender *                                                                                            |
| •                                                                                                   |
| Email *                                                                                             |
| Email                                                                                               |
| Password * Confirm Password *                                                                       |
| Password Confirm Password                                                                           |
| Card Details                                                                                        |
| Account Type *                                                                                      |
| Credit Card r                                                                                       |
| Card Number *                                                                                       |
| Card number MM / YY CVC                                                                             |
| Additional Information                                                                              |
| Phone Number *                                                                                      |
| Phone Number                                                                                        |

| Phone Number *                |                                                   |                                     |                       |
|-------------------------------|---------------------------------------------------|-------------------------------------|-----------------------|
| Phone Number                  |                                                   |                                     |                       |
| Address *                     |                                                   |                                     |                       |
| Address                       |                                                   |                                     |                       |
| City *                        |                                                   | Province *                          | Postal Code *         |
|                               |                                                   |                                     | Postal Code           |
| How did you hear about us?    |                                                   |                                     |                       |
|                               |                                                   | v                                   |                       |
| What is your Pickleball Ratir | ng? *                                             |                                     |                       |
|                               |                                                   | ¥                                   |                       |
| Disclosures                   |                                                   |                                     |                       |
| Lagrad to receive communica   | tion amail from Smach Sports regarding            | ag my Assount Membership and other  | relevant information  |
| l'agree to receive communica  | auon email nom smasn sports regardir              | ig my Account, Membership and other | relevant information. |
| Please check to agree to      | the above site terms of use                       |                                     |                       |
|                               |                                                   |                                     |                       |
|                               |                                                   |                                     | Create Account        |
|                               |                                                   |                                     | Create Account        |
|                               |                                                   |                                     | Create Account        |
|                               | Hours of Availability                             | Links                               | Create Account        |
|                               | Hours of Availability<br>Mon - Fri 8:00 AM - 12:0 | Links<br>0 AM Booking Policies      | Create Account        |

Note: Please add your correct Pickleball rating. This allows you to participate in Skill levelbased drop ins and events. If you are unsure about your pickleball rating, please reach out to us.

| SMASH PORTS | Book A Court   Events   Set as my Home Club Become a Member                                                                                                    | ASD ADEF 👻 |
|-------------|----------------------------------------------------------------------------------------------------|------------|
|             | ASD ADEF  W & REVIEW SPORTS LIABILITY WAIVER By checking the box, I, on behalf of myself, and/or my minor, and/or our team acknowledge and arrore that I have bioxeliability. |            |
|             | waiver.                                                                                                    |            |
|             | SAVE SIGNATURE                                                                                                    |            |

#### Accept and Sign the Waiver and your account will be created.

#### If you are already an existing user in Court reserve. Go to your profile in top right corner $\rightarrow$ My Organizations $\rightarrow$ Add Organization

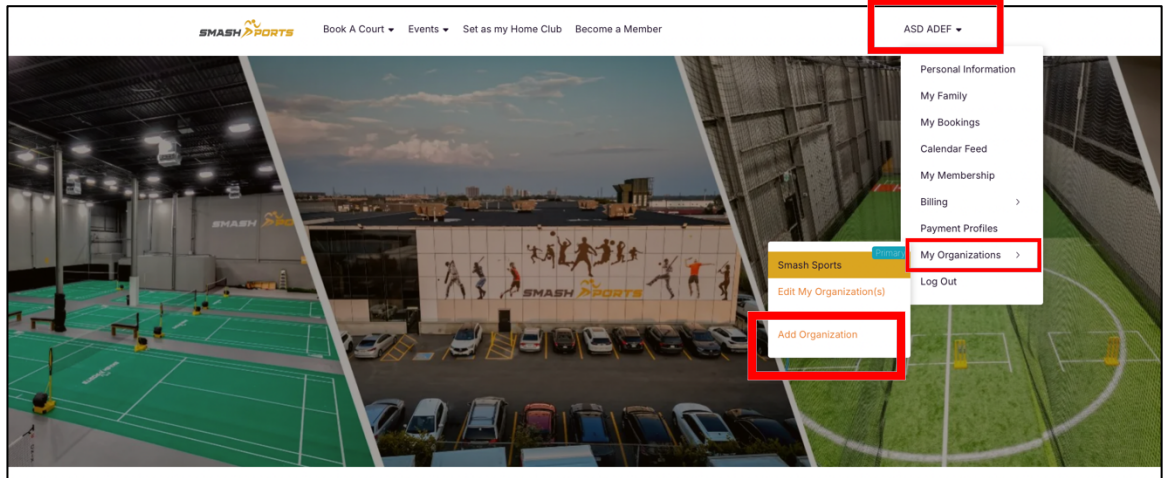

### Search for Smash Sports and Join Organization Fill in the details to create your account and Sign the Waiver. Your account will be created

| Join Organization |                                          |                                                                         |       |  |
|-------------------|------------------------------------------|-------------------------------------------------------------------------|-------|--|
|                   |                                          |                                                                         |       |  |
|                   | Search for Organizat                     | ion (Enter at least 4 letters)                                          | ¥     |  |
|                   | SI SI SI SI SI SI SI SI SI SI SI SI SI S | <b>mash Sports</b><br>2 - 1325 Aimco Blvd, Mississauga, Ontario, L4W1B4 |       |  |
|                   |                                          | Organization(s) Foun                                                    | id: 1 |  |

## How to Book a Court

### To book for any sport – Hover over Book a Court → Select Sport

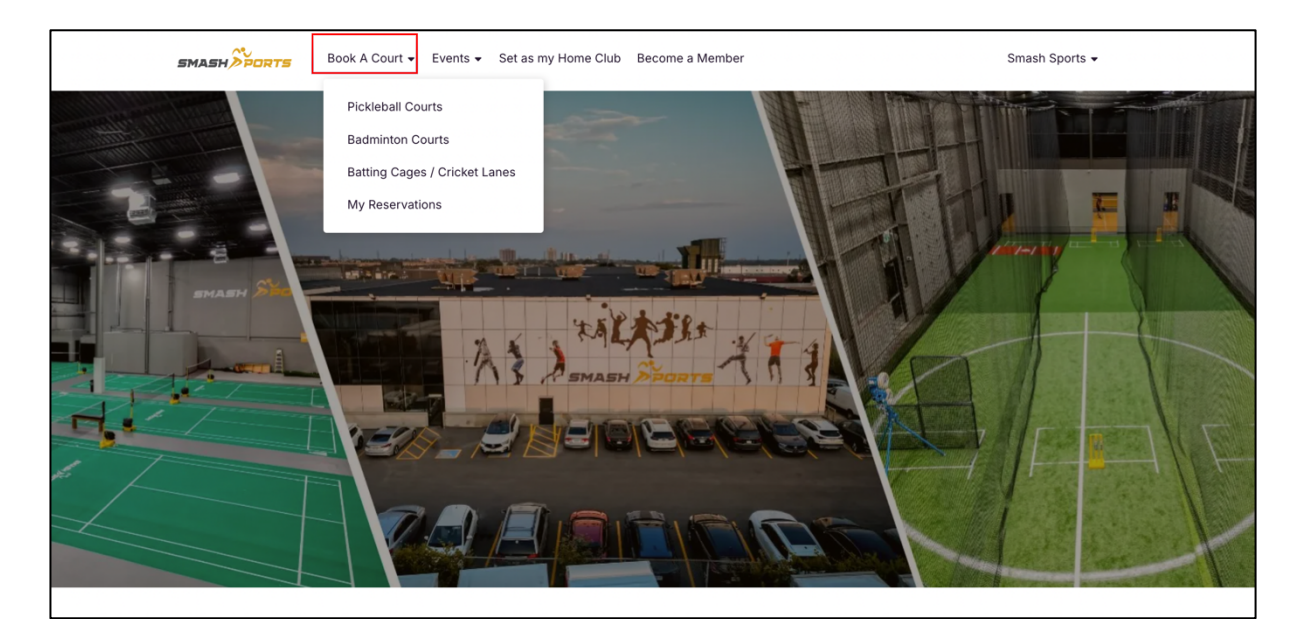

Lets take an example of Booking Badminton Court on March 5<sup>th</sup> – 7pm for 1hr – Court#3

Book A Court - Events - Set as my Home Club Become a Member Smash Sports 🗸 🛱 Wednesday, March 5, 2025 🛛 🖪 TODAY 4 + dminton Courts Ö Badminton Court 1 Badminton Court 3 Badminton Court 4 6:00 PN Reserve Reserve Reserve Reserve 6:30 PN Reserve Reserve 7:00 PN Reserve Reserve 7:30 PM Reserve Reserve Reserve 8:00 PN Reserve Reserve Reserve Reserve 8:30 PN 9:00 PN 9:30 PN 10:00 PM 10:30 PM Reserve Reserve Reserve Reserve Reserve Reserve Reserve Reserve 11:00 PM

## Select the Date, time and Court of your preference $\rightarrow$ Click on Reserve

Add details to your reservation

- Check the start time
- Set the Duration
- If you have friends who use court reserve, please search and add their names in the Additional players
- If not, just add the total number of people who will be playing, including you.
- Check to agree on Policies and Click on Save

| BHABH S                                              | Create Reservatio                                                        | n                                                                                                  |                                           |                                       |                             | Close                     | Save                                | Sports + |
|------------------------------------------------------|--------------------------------------------------------------------------|----------------------------------------------------------------------------------------------------|-------------------------------------------|---------------------------------------|-----------------------------|---------------------------|-------------------------------------|----------|
| n 5, 2025 I                                          | Reservation Type *                                                       |                                                                                                    | ¥                                         |                                       |                             |                           |                                     | Gard     |
|                                                      | Start Time<br>7:00 PM                                                    | Duration *                                                                                         | •                                         | End Time<br>8:00 PM                   |                             |                           |                                     |          |
|                                                      | Court(s) * Badminton - Badminton                                         | Court 3 x                                                                                          |                                           |                                       |                             |                           |                                     |          |
|                                                      | Additional Player(s) (En<br>Search for other player                      | ter at least 2 letters)<br>(s) to play with                                                        | •                                         |                                       |                             |                           |                                     |          |
|                                                      | Player(s)                                                                |                                                                                                    |                                           | ·                                     |                             |                           |                                     |          |
|                                                      | # Name                                                                   |                                                                                                    |                                           |                                       | Cost                        | Tax                       | Due                                 |          |
|                                                      | 1 Smash Sports                                                           |                                                                                                    |                                           |                                       | \$2.00                      | \$0.26                    | \$2.26                              |          |
|                                                      | How many people will Type How many people                                | be playing today, including you •<br>a will be playing today, including yo                         | u                                         |                                       |                             |                           |                                     |          |
|                                                      | You will have 15 minute                                                  | s to pay for this reservation                                                                      |                                           |                                       |                             | Total                     | Due: \$2.26                         |          |
| <b>SMA</b><br>437-830-3<br>#2 - 1325 /<br>Mississaug | Policies<br>This booking is non-<br>shoes are allowed for<br>h View More | refundable and non-cancellable or<br>r Badminton & Indoor shoes for P<br>o <b>above disclosure</b> | within 48 hours of<br>ickleball & Turf Sp | the booking slot<br>orts. No Spikes ( | time. Plea:<br>or Cleats ir | se note ON<br>side the cl | ILY non marking<br>ub. If you don't |          |
|                                                      |                                                                          |                                                                                                    |                                           |                                       |                             | Close                     | Save                                |          |

Your Reservation will be on hold for 15minutes until you complete the payment. If you do not pay within the timeframe the booking will get auto cancelled.

|                                   |                                                                              | View Cart                |
|-----------------------------------|------------------------------------------------------------------------------|--------------------------|
| Date/Time                         | Description                                                                  | Total                    |
| Wed, Mar 5th<br>7:00 PM - 8:00 PM | Type: Court Booking<br>Player: Smash Sports<br>Badminton - Badminton Court 3 | \$2.26                   |
| Payment Method                    |                                                                              |                          |
| Credit Card *********6997         | •                                                                            |                          |
|                                   |                                                                              | <b>TOTAL DUE:</b> \$2.26 |
|                                   |                                                                              | Pay                      |

#### A payment receipt will be generated and you will also receive an email with the details

| Home                                                                      | 🖶 Print                 |  |
|---------------------------------------------------------------------------|-------------------------|--|
| SMASH PC<br>Smash Sports<br>Receipt: #YNSPB13859                          | IRTS                    |  |
| Court Booking<br>Wed, Mar 5th, 7:00 PM - 8:00 PM<br>Smash Sports #5986580 | \$2.00                  |  |
| Subtotal<br>Tax                                                           | <b>\$2.00</b><br>\$0.26 |  |
| Total                                                                     | \$2.26                  |  |
| Credit Card<br>XXXX XXXX XXXX 6997                                        | \$2.26                  |  |
| 2025-03-04 11:51 AM<br>Paid Online By: Smash Sports                       |                         |  |

You can find all your booking in My Reservations (under Book a Court) You can edit reservation to reschedule or cancel the reservation before 48hrs of the scheduled time for a full refund.

|                                  | PICKIEball Co | urts              |                           |                  |
|----------------------------------|---------------|-------------------|---------------------------|------------------|
| Show                             | Badminton C   | ourts             | illed                     |                  |
| <ul> <li>Reservations</li> </ul> | Batting Cage  | s / Cricket Lanes | und                       |                  |
| Events - Registered              | My Reservat   | ions              |                           |                  |
| Events - Waitlist                |               | OULT DOOKI        |                           |                  |
|                                  |               | 🔂 Wed, Ma         | ar 5th, 7:00 PM - 8:00 PM |                  |
| Date                             | $\sim$        | Smash S           | Sports                    | Edit Reservation |
| Today                            |               | Η Badmint         | ton Court 3               |                  |
| Tomorrow                         |               |                   |                           |                  |
| Next 7 Days                      |               |                   |                           |                  |
| Next 30 Days                     |               |                   |                           |                  |
| Custom                           |               |                   |                           |                  |

Note: Similarly, you can book for Pickleball, Baseball Cricket and Box Cricket through the "Book a Court" menu.

# Pickleball Drop-ins, Clinics, Lesson & Leagues

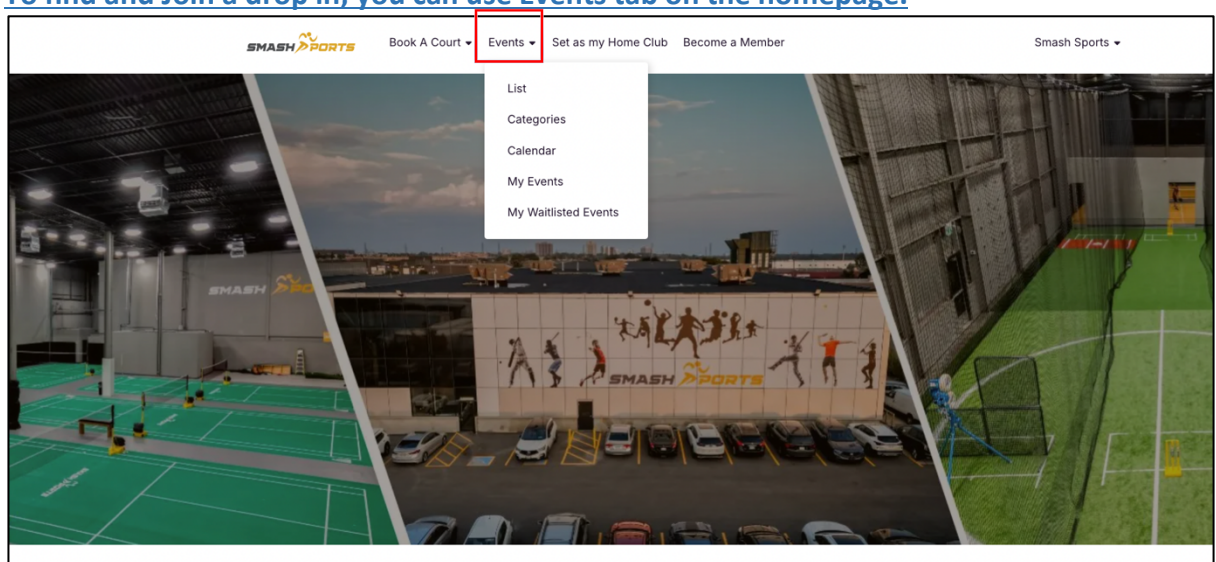

# To find and Join a drop in, you can use Events tab on the homepage.

# Homepage → Events → List View

| MASH PORTS BO                               | ok A Cou | rt 		 Events 		 Set as my Home Club Become a Member                                      | Smash Sports 👻              |
|---------------------------------------------|----------|------------------------------------------------------------------------------------------|-----------------------------|
| e.g. private                                | Q        | 3 Events Found                                                                           | Sort by: Newest to Oldest + |
| Categories                                  | $\sim$   | Leagues •                                                                                | FEATURED                    |
| Clinics                                     |          | Winter League                                                                            |                             |
| Drop In                                     |          | 苊 Wed, Mar 5th, 9:00 PM - 10:00 PM                                                       | Register                    |
| Leagues                                     |          | 🕯 \$2.00 + tax                                                                           |                             |
| Lessons                                     |          | 4 of 5 spots remaining                                                                   |                             |
| Visibility<br>Hide Full / Ineligible        | ~        | Drop In O<br>Drop In 3.0-4.0                                                             |                             |
|                                             |          | 🔂 Fri, Mar 7th, 7:00 PM - 9:00 PM                                                        | Register                    |
| Dates                                       | $\sim$   | § \$1.00 + tax                                                                           |                             |
| <ul> <li>Today</li> <li>Tomorrow</li> </ul> |          | 2 of 2 spots remaining                                                                   |                             |
| This Week<br>This Month<br>Custom           |          | Drop In O<br>Drop in 2.0-3.0                                                             |                             |
|                                             |          | ි Mon, Mar 10th, 7:00 PM - 9:00 PM                                                       | Details                     |
| Day of Week Weekend Weekday                 | ~        | <ul> <li>Registration opens in 2 days and 6 h</li> <li>6 of 6 spots remaining</li> </ul> | VIEW UPCOMING DATES         |
| Sunday<br>Monday                            |          |                                                                                          |                             |
| Tuesday                                     |          |                                                                                          |                             |

## Or alternately you can find it on the scheduler.

|          | SMASH                         | RTS Book A Court • Events • Set as my Home Club Becon | ne a Member Smash Sport                         | 5.+                                              |
|----------|-------------------------------|-------------------------------------------------------|-------------------------------------------------|--------------------------------------------------|
| TODAY    | Fiday, March 7, 2025 Pickleba | all Courts                                            |                                                 | Ö                                                |
|          | Pickleball Court 5            | Pickleball Court 6                                    | Pickleball Court 7                              | Pickleball Court 8                               |
| 3:30 PM  | Reserve                       | Reserve                                               | Reserve                                         | Reserve                                          |
| 4:00 PM  | Reserve                       | Reserve                                               | Reserve                                         | Reserve                                          |
| 4:30 PM  | Reserve                       | Reserve                                               | Reserve                                         | Reserve                                          |
| 5:00 PM  | Reserve                       | Reserve                                               | Reserve                                         | Reserve                                          |
| 5:30 PM  | Reserve                       | Reserve                                               | Reserve                                         | Reserve                                          |
| 6:00 PM  | Reserve                       | Reserve                                               | Reserve                                         | Reserve                                          |
| 6:30 PM  | Reserve                       | Reserve                                               | Reserve                                         | Reserve                                          |
| 7:00 PM  | Reserve                       |                                                       |                                                 |                                                  |
| 7:30 PM  | Reserve                       | Drop In<br>Drop In 3.0-4.0<br>7/20 p.m 9/20 p.m.      | Drop In<br>Drop In 3.0-4.0<br>700 p.m 9300 p.m. | Drop In<br>Drop In 3.0-4.0<br>7.00 p.m 9:00 p.m. |
| 8:00 PM  | Reserve                       | 2 of 2 spots remaining<br>Datails                     | 2 of 2 spots remaining<br>Datails               | 2 of 2 spots remaining<br>Details                |
| 8:30 PM  | Reserve                       |                                                       |                                                 |                                                  |
| 9:00 PM  | Reserve                       | Reserve                                               | Reserve                                         | Reserve                                          |
| 9:30 PM  | Reserve                       | Reserve                                               | Reserve                                         | Reserve                                          |
| 10:00 PM | Reserve                       | Reserve                                               | Reserve                                         | Reserve                                          |
| 10:30 PM | Reserve                       | Reserve                                               | Reserve                                         | Reserve                                          |
| 11:00 PM | Reserve                       | Reserve                                               | Reserve                                         | Reserve                                          |
| 11:30 PM | Reserve                       | Reserve                                               | Reserve                                         | Reserve                                          |

# To register for a Drop in $\rightarrow$ Click register

| e.g. private           | ٩ | 3 Events Found                       | Sort by: Newest to Oldest |
|------------------------|---|--------------------------------------|---------------------------|
| Categories             | ~ | Leagues •                            | FEATURE                   |
| Clinics                |   | Winter League                        |                           |
| Drop In                |   | 苊 Wed, Mar 5th, 9:00 PM - 10:00 PM   | Register                  |
| Leagues                |   | ິຣ \$2.00 + tax                      |                           |
| Lessons                |   | 4 of 5 spots remaining               |                           |
| /isibility             | ~ | Draw in <b>B</b>                     | REATURE                   |
| Hide Full / Ineligible |   | Drop In 3 0-4 0                      |                           |
|                        |   | Eri Mar 7th 7:00 PM - 9:00 PM        | Pegieter                  |
| Datas                  |   | \$ \$100 + tay                       | Register                  |
| Jales                  | Ý | 2 of 2 spats remaining               |                           |
| Today                  |   |                                      |                           |
| Tomorrow               |   |                                      |                           |
| This Month             |   | Drop In •                            |                           |
| Custom                 |   | Drop in 2.0-3.0                      |                           |
|                        |   | 苊 Mon, Mar 10th, 7:00 PM - 9:00 PM   |                           |
| Day of Wook            |   | ິ \$1.00 + tax                       | Details                   |
| Day of Week            | ~ | Registration opens in 2 days and 6 h | VIEW UPCOMING DATES       |
| Weekend                |   | 6 of 6 spots remaining               |                           |
| Supday                 |   |                                      |                           |
| Monday                 |   |                                      |                           |
| monuay                 |   |                                      |                           |

#### You can check the details of the Drop in:

- Time, Duration, Cost, Spots remaining
- Court number, Rating Restrictions
- Description
- To Join Click on Register

| Drop In 3.0-4.0                                                                                                    | (Court(s)                                                                                                    |
|----------------------------------------------------------------------------------------------------|----------------------------------------------------------------------------------------------------|
| 🛗 Fri, Mar 7th                                                                                                    | Pickleball Court 6, Pickleball Court<br>7. Pickleball Court 8                                                                                                    |
| 🕓 7:00 PM - 9:00 PM                                                                                                    | What is your Pickleball Rating?                                                                                                    |
| <u>ទ</u> ិ \$1.00                                                                                                    | Restriction                                                                                                    |
| 2 of 2 spots remaining                                                                                                    | Plus, 3.75-High Intermediate, 4.0-                                                                                                    |
|                                                                                                    |                                                                                                    |
| DESCRIPTION                                                                                                    |                                                                                                    |
|                                                                                                    |                                                                                                    |
|                                                                                                    |                                                                                                    |
| Pickleball Drop in Program for                                                                                                    | 3.0-4.0 rating ~ Perfect for Intermediate level players!                                                                                                    |
| Pickleball Drop in Program for<br>Participation and Registration<br>• A minimum of <b>5 particip</b> a                                                                                                    | 3.0-4.0 rating ~ Perfect for Intermediate level players!<br><u>Policy:</u><br><b>nts</b> is required for each drop-in session to proceed.                                                                                                    |
| Pickleball Drop in Program for<br>Participation and Registration<br>• A minimum of <b>5 participa</b><br>• If the minimum participat<br>• In the event that the sess                                                                                                    | 3.0-4.0 rating ~ Perfect for Intermediate level players!<br><u>Policy:</u><br><b>ts</b> is required for each drop-in session to proceed.<br>on is not met <b>8 hours before the event</b> , the drop-in session will be automatically canceled.<br>on is fully booked, we encourage you to join the <b>waitlist</b> . Should a spot become available, you will be                                                                                                    |
| Pickleball Drop in Program for<br>Participation and Registration<br>• A minimum of <b>5 participa</b><br>• If the minimum participat<br>• In the event that the sess<br>automatically registered,<br>successfully registered,                                                 | 3.0-4.0 rating ~ Perfect for Intermediate level players!<br><u>Policy:</u><br>Ints is required for each drop-in session to proceed.<br>In is not met <b>8 hours before the event</b> , the drop-in session will be automatically canceled.<br>In is fully booked, we encourage you to join the <b>waitlist</b> . Should a spot become available, you will be<br>ind payment will be processed via the card on file. You will receive a confirmation email once you are                                                                                                    |
| Pickleball Drop in Program for<br>Participation and Registration<br>• A minimum of 5 participa<br>• If the minimum participat<br>• In the event that the sess<br>automatically registered,<br>successfully registered.<br>• Auto-registration is enation<br>is not available. | 3.0-4.0 rating ~ Perfect for Intermediate level players!<br>Policy:<br>Its is required for each drop-in session to proceed.<br>on is not met <b>8 hours before the event</b> , the drop-in session will be automatically canceled.<br>on is fully booked, we encourage you to join the <b>waitlist</b> . Should a spot become available, you will be<br>ind payment will be processed via the card on file. You will receive a confirmation email once you are<br>led until <b>4 hours prior</b> to the event, allowing participants enough time to adjust their plans in case a sp |

#### Check on agree to policies and Click on Finalize Registration to confirm and pay.

| Register to Event         Drop In         Drop In 3.0-4.0            Fri, Mar 7th             7:00 PM - 9:00 PM             \$ \$1.00 + tax     Policies This booking is non-refundable and non-cancellable within 48 hours of the booking slot time. Please note ONLY non marking shoes are allowed for Badminton & Indoor shoes for Pickleball & Turf Sports. No Spikes or Cleats inside the club. If you don't h View More          Check to agree to above disclosure         Event requires online payment. Please pay within the next 15 minutes       Bac Finalize Registration                                                                                                    | ABN/> PUR IS     | Book A Court 🗸       | Events 👻    | Set as my Home Club    | Become a Member            |                       | Amreen Shafiuddin     |
|----------------------------------------------------------------------------------------------------|------------------|----------------------|-------------|------------------------|----------------------------|-----------------------|-----------------------|
| Drop In         Drop In 3.0-4.0            Fri, Mar 7th             7:00 PM - 9:00 PM             \$ \$1.00 + 9:00 PM             \$ \$1.00 + tax     Policies This booking is non-refundable and non-cancellable within 48 hours of the booking slot time. Please note ONLY non marking shoes are allowed for Badminton & Indoor shoes for Pickleball & Turf Sports. No Spikes or Cleats inside the club. If you don't h View More           Check to agree to above disclosure         Event requires online payment. Please pay within the next 15 minutes             Bac       Finalize Registration                                                                                                    | Register to      | Event                |             |                        |                            |                       |                       |
| Drop In 3.0-4.0            Fri, Mar 7th             7:00 PM - 9:00 PM             \$ \$1.00 + tax     Policies This booking is non-refundable and non-cancellable within 48 hours of the booking slot time. Please note ONLY non marking shoes are allowed for Badminton & Indoor shoes for Pickleball & Turf Sports. No Spikes or Cleats inside the club. If you don't h View More           Check to agree to above disclosure           Event requires online payment. Please pay within the next 15 minutes      Bac                                                                                                    | Drop In          |                      |             |                        |                            |                       |                       |
| <ul> <li>Fri, Mar 7th</li> <li>7:00 PM - 9:00 PM</li> <li>\$1.00 + tax</li> <li>Policies</li> <li>This booking is non-refundable and non-cancellable within 48 hours of the booking slot time. Please note ONLY non marking shoes are allowed for Badminton &amp; Indoor shoes for Pickleball &amp; Turf Sports. No Spikes or Cleats inside the club. If you don't h View More</li> <li>Check to agree to above disclosure</li> </ul> Event requires online payment. Please pay within the next 15 minutes Total Due: \$1.13                                                                                                    | Drop In 3.0      | 0-4.0                |             |                        |                            |                       |                       |
| <ul> <li>○ 7:00 PM - 9:00 PM</li> <li>③ \$1.00 + tax</li> <li>Policies         This booking is non-refundable and non-cancellable within 48 hours of the booking slot time. Please note ONLY non marking shoes are allowed for Badminton &amp; Indoor shoes for Pickleball &amp; Turf Sports. No Spikes or Cleats inside the club. If you don't h View More     </li> <li>Check to agree to above disclosure         Event requires online payment. Please pay within the next 15 minutes         Total Due: \$1.13         Bac         Finalize Registration         Bac         Finalize Registration         Event requires continue payment Please pay within the next 15 minutes         Bac         Finalize Registration         Bac         Finalize Registration         Event requires continue payment Please pay by the payment payment</li></ul> | 🌐 Fri, Mar 7th   |                      |             |                        |                            |                       |                       |
| \$ \$1.00 + tax Policies This booking is non-refundable and non-cancellable within 48 hours of the booking slot time. Please note ONLY non marking shoes are allowed for Badminton & Indoor shoes for Pickleball & Turf Sports. No Spikes or Cleats inside the club. If you don't h View More   Check to agree to above disclosure   Event requires online payment. Please pay within the next 15 minutes Event requires online payment. Please pay within the next 15 minutes   Data                                                                                                    | 🕓 7:00 PM - 9    | :00 PM               |             |                        |                            |                       |                       |
| Policies This booking is non-refundable and non-cancellable within 48 hours of the booking slot time. Please note ONLY non marking shoes are allowed for Badminton & Indoor shoes for Pickleball & Turf Sports. No Spikes or Cleats inside the club. If you don't h View More Check to agree to above disclosure Event requires online payment. Please pay within the next 15 minutes Total Due: \$1.13 Bac Finalize Registration                                                                                                    | 🛐 \$1.00 + tax   |                      |             |                        |                            |                       |                       |
| Event requires online payment. Please pay within the next 15 minutes Total Due: \$1.13 Bac Finalize Registration                                                                                                    | for Badminton &  | Indoor shoes for P   | ickleball & | Turf Sports. No Spikes | or Cleats inside the club. | If you don't h View N | Nore                  |
| Total Due: \$1.13 Bac Finalize Registration                                                                                                    | Event requires o | online payment. Plea | ase pav wit | hin the next 15 minute | 5                          |                       |                       |
| Bac Finalize Registration                                                                                                    |                  |                      |             |                        |                            |                       | Total Due: \$1.13     |
|                                                                                                    |                  |                      |             |                        |                            | Bac                   | Finalize Registration |

### Click on Pay to use the card on file.

|                                       |                                                                                     | View Cart                |
|---------------------------------------|-------------------------------------------------------------------------------------|--------------------------|
| Date/Time                             | Description                                                                         | Total                    |
| Fri, Mar 7, 2025<br>7:00 PM - 9:00 PM | Drop In - Drop In 3.0-4.0<br>Reserved For: Amreen Shafiuddin<br>Cost: \$1.13/Person | \$1.13                   |
| Payment Method                        |                                                                                     |                          |
| Credit Card *********9029             | •                                                                                   |                          |
|                                       |                                                                                     | <b>TOTAL DUE:</b> \$1.13 |
|                                       |                                                                                     | Pay                      |

A payment receipt will be generated and you will also receive an email with the details

You Can find the details of the registered events under Events Tab → My Events

## **Joining Waitlist for Drop ins**

Sometimes the event that you want join may be full. You can opt to Join Waitlist. If someone cancels then you will be given the spot based on waitlist priority Queue.

| MASH PORTS B           | ook A Cou | rt 		 Events 		 Set as my Home Club Become a Member | Smash Sports 👻              |
|------------------------|-----------|-----------------------------------------------------|-----------------------------|
| e.g. private           | Q         | 3 Events Found                                      | Sort by: Newest to Oldest - |
| <b>0</b>               |           |                                                     | FEATURED                    |
| Categories             | ~         | Leagues •                                           |                             |
| Clinics                |           | Winter League                                       |                             |
| Drop In                |           | 觉 Wed, Mar 5th, 9:00 PM - 10:00 PM                  | Register                    |
| Leagues                |           | 🛐 \$2.00 + tax                                      |                             |
| Lessons                |           | 4 of 5 spots remaining                              |                             |
| Visibility             | ~         |                                                     | FEATURED                    |
| Hide Full / Ineligible |           |                                                     |                             |
|                        |           | Drop in 3.0-4.0                                     |                             |
|                        |           | 🔂 Fri, Mar 7th, 7:00 PM - 9:00 PM                   | Join Waitlist               |
| Dates                  | $\sim$    | 🛐 \$1.00 + tax                                      |                             |
| Today                  |           | FULL                                                |                             |
| Tomorrow               |           |                                                     |                             |
| This Week              |           |                                                     |                             |
| This Month             |           | Drop In •                                           |                             |
| Custom                 |           | Drop in 2.0-3.0                                     |                             |
|                        |           | 📩 Mon, Mar 10th, 7:00 PM - 9:00 PM                  |                             |
|                        |           | 🛐 \$1.00 + tax                                      | Details                     |
| Day of Week            | $\sim$    | Registration opens in 2 days and 6 h                | VIEW UPCOMING DATES         |
| Weekend                |           | 6 of 6 spots remaining                              |                             |
| Weekday                |           |                                                     |                             |
| Sunday                 |           |                                                     |                             |
| Monday                 |           |                                                     |                             |

You will only join the waitlist. The payment will be taken from the card on file only when you get the confirmed spot. You will also receive an email with the details.

| Prop In         3.0-4.0           Image: Fri, Mar 7th         Image: Trime of the second second | Court(s)<br>Pickleball Court 6, Pickleball Court<br>7, Pickleball Court 8<br>What is your Pickleball Rating?<br>Restriction<br>3.0-Intermediate, 3.5-Intermediate<br>Plus, 3.75-High Intermediate, 4.0-<br>Advanced |
|----------------------------------------------------------------------------------------------------|----------------------------------------------------------------------------------------------------|
| DESCRIPTION         REGISTRANTS (2)           Pickleball Drop in Program for 3.0-4.0 rating ~ Perfect for Intermediate level play           Participation and Registration Policy:           • A minimum of 5 participants is required for each drop-in session to proceed.           • If the minimum participation is not met 8 hours before the event, the drop-in                                                                                                    | d.<br>n session will be automatically canceled.<br>r <b>aitlist</b> . Should a spot become available, you will be                                                                                                   |

## Set as Home Club

We encourage you to set Smash Sports as Home club to get quicker access to the courts and drop ins.

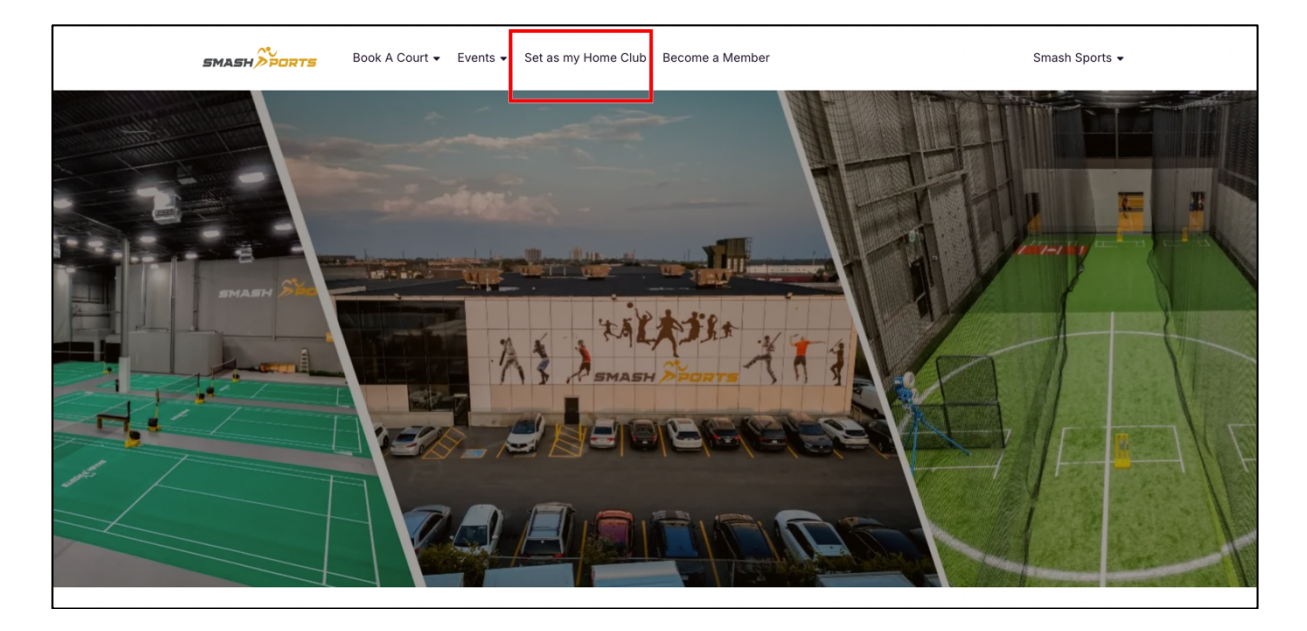

Our membership options will be available here for purchase as and when we launch them.

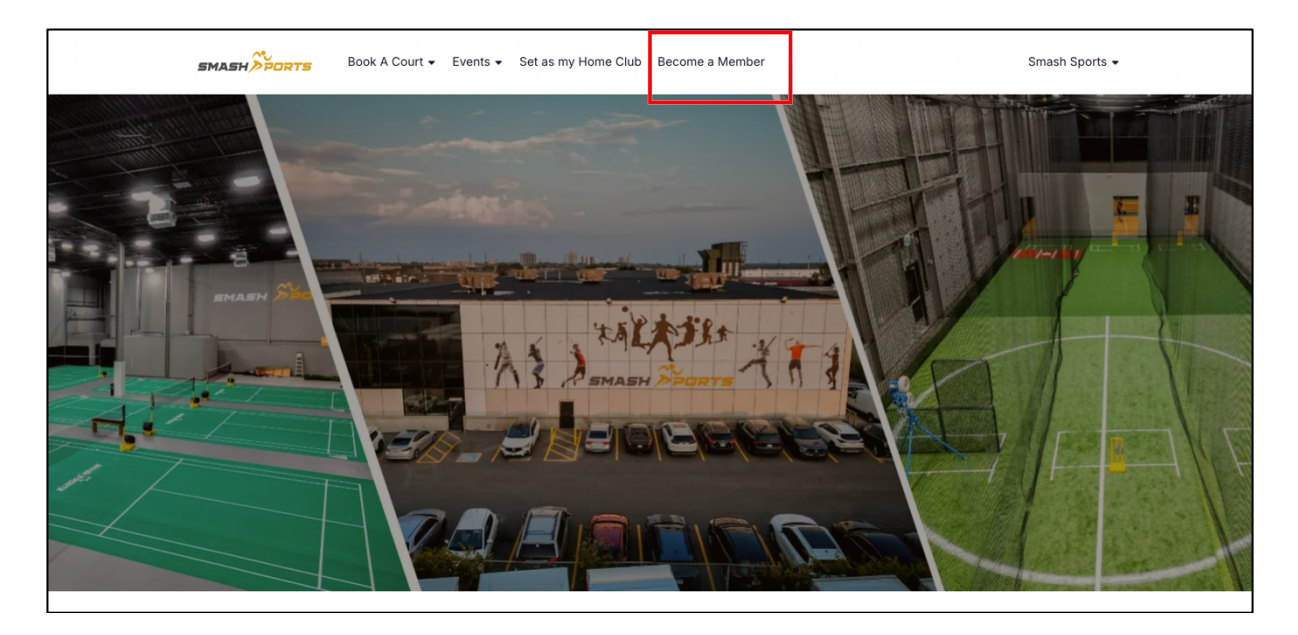

### Mobile App

For your convenience on the go, Court Reserve also offers a mobile app! Now, you can book anytime, anywhere, and never worry about missing a drop-in again.

Download Court Reserve App from the App Store Use your Credentials to Log In You are all set!

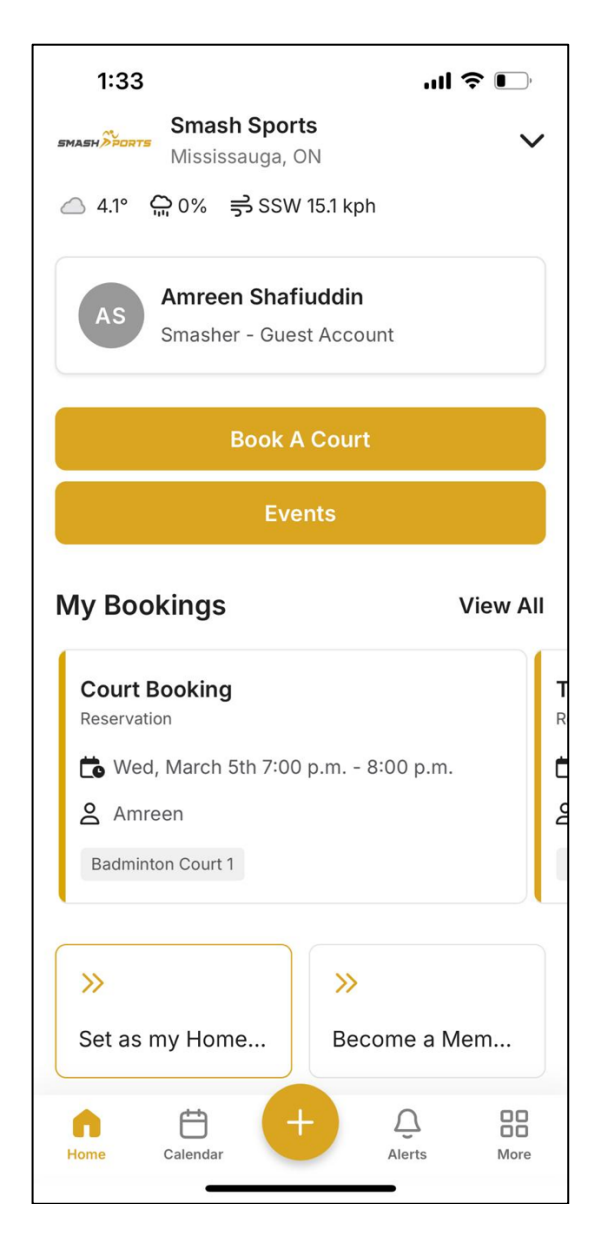

For any Questions or concerns during account set up – Please contact us at 437-830-3731 We are happy to help!